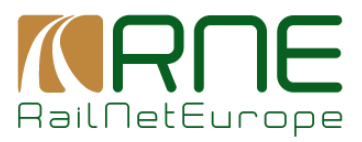

# COMMON INTERFACE CHANGE REQUEST 2020-04-10 (1)

Originator: RNE + CET4Biz (PCS TIL provider)

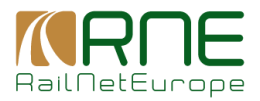

# CI to CI communication

This CR is made for simplification of Route Configuration with Heartbeat check from CI to CI.

This is an extract from the current documentation used internally at RNE for setup of RNE PCS CI connection. We use the screenshots from the current system in order to explain where exactly the changes should be applied.

The Change Request proposes the implementation of the wizard to simplify the "step-by-step" procedure from Remote LI, via Heartbeat to Outbound Routing configuration. It can serve as an idea for all other configuration most frequently applied use cases in CI. The benefit: it would dramatically speed up the process of the configuration, especially for the newcomers. It also would provide a guidance for the user, which will reduce the configuration errors which in the most cases cause major delays in CI-2-CI communication establishing.

For each step we added "Change Request" on how should the User Interface act.

# 1 General

# **1.1 Introduction**

In general, CI-2-CI connection with route configuration is done in 3 steps:

- 1. Heartbeat (bidirectional communication)
- 2. RNE CI sends message to the respective agency CI
- 3. RNE CI receives message (from the respective agency CI)

Please note that the screenshots below is taken from Banverket (Trafikverket, SE) connection to RNE PCS CI case.

# 2 Establishing Heartbeat – the first part of the wizard

The first step for confirming that the communication in both directions is functioning, is to establish the Heartbeat. This requires following steps:

- 1. define outbound remote LI for the respective agency
- 2. define inbound remote LI for the respective agency (NOTE: if we're configuring communication with IM agency, we need to define one remote LI for each RU partner)
- 3. reload cache
- 4. check heartbeat connection

Note: In order for this step, and generally the whole setup to work, a network connection has to be possible therefore, we recommend a network check on all sides involved (firewall,...)

**Change Request**: the steps 1, 2 and 3 should be done in wizard mode in the GUI. The GUI should offer "Routing Configuration with new Remote LI in Wizard mode". If the user choses this option, the wizard mode is entered.

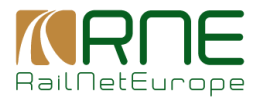

## 2.1 Outbound Remote LI

Path: Administration -> Remote LI Config -> Edit

Change Request (Wizard step W1): this should be the first step of the wizard.

Configuration

Message Direction: Out-bound CRD: →>unchecked‹‹ Remote LI Name: >>Company Name<<\_OUT Hostname / IP Address: >>Your\_IP\_Address<</pre> Heartbeat Service URL: >>empty<< Instance No: 01 Select Protocol: Https No of Attempts: 1 Status: Active Receiver Company: >>Company ID<< Alternate Host: >>leave empty<< Secure LI Name: taftest1.railneteurope.info Communication Mode: Web Service Port: 443 Time Interval: 15

## Example

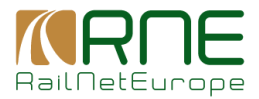

| board Administration R         | Reference Data Log & Audit Metao          | data Mapping          | LI Information Reports                         |                                |   |
|--------------------------------|-------------------------------------------|-----------------------|------------------------------------------------|--------------------------------|---|
| Roles   Legacy Connectors   S  | s Config   Remote LI Config   Routing Cor | nfiguration   Replica | tion Config   Master Data   Internationalizati | ion Info                       |   |
| Administration >> Remote LI Co | nfig >> Edit Remote LI                    |                       |                                                |                                |   |
| Remote LI Information          |                                           |                       |                                                |                                |   |
| Message Direction: *           | Out-bound                                 | ۲                     | Status: *                                      | Active In-Active               |   |
| CRD :                          |                                           |                       |                                                |                                |   |
| Remote LI Name: *              | BANVERKET_CI_OUT                          |                       | Receiver Company: *                            | Banverket - 0074               | • |
| Host Name/IP Address: .        | 188.121.68.68                             |                       | Alternative Host Name/IP Address:              |                                |   |
| Instance No: *                 | 01                                        |                       | Sender LI Name: *                              | taftest1.railneteurope.info    |   |
|                                |                                           |                       | Communication Mode: •                          | JMS WebService Proxy Required: |   |
| Select Protocol: *             | Https                                     |                       | Port •                                         | 443                            |   |
| No.of Attempts:                | 1                                         |                       | Time Interval:                                 | 15 Seconds                     |   |

**Change Request**: the wizard should automatically highlight the button "**next: setup inbound remote LI**" in the lower right corner for the next step, additionally to the buttons provided now (Save, Reset, Cancel).

"Save" action and "next:..." action should reload the cache in background to avoid the manual action which is currently needed.

## 2.2 Inbound Remote LI

**Important:** If we are configuring communication with IM agency, we need to define one remote LI for each RU partner.

Path: Administration -> Remote LI Config -> Edit

**Change Request (Wizard step W2)**: after the "**next**:.." button was clicked in previous step **W1**, the GUI should automatically fill the form on the page with the inverse settings of Sender and Receiver as well as corresponding host names and IP addresses.

#### Configuration

```
Message Direction: In-bound
Remote LI Name: >>Sender Company‹<_>>Receiver Company Initials‹<_IN
Host Name/IP Address: >>Sender IP Address‹<
Instance No: 02
Sender Company: >>Sender Company ID‹‹
Select Protocol: Https
Status: Active
Receiver Company: >>Receiver Company ID‹‹
```

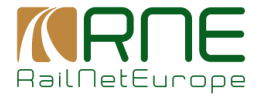

```
Alternative Host Name: >>leave empty<<
Sender LI Name: >>Sender Company<<_>>Receiver Company Initials<<_IN
Communication Mode: Web Services
Port: 443
```

# Example

| Roles   Legacy Connectors   Sy                | ys Config   Remote Ll Config   Routing Config | uration   Replica | tion Config   Master Data   Internationalization | n Info                          |   |
|-----------------------------------------------|-----------------------------------------------|-------------------|--------------------------------------------------|---------------------------------|---|
| Administration >> Remote LI Co                | nfig >> Edit Remote LI                        |                   |                                                  |                                 |   |
| Remote LI Information<br>Message Direction: * | In-bound                                      | •                 | Status: •                                        | Active      In-Active           |   |
| Remote LI Name: *                             | BANVERKET_CI_IN_0074                          |                   | Receiver Company: *                              | Green Cargo - 2174              | ٣ |
| Host Name/IP Address: *                       | 188.121.68.68                                 |                   | Alternative Host Name/IP Address:                |                                 |   |
| Instance No: •                                | 02                                            |                   | Sender LI Name: *                                | BANVERKET_CI_IN_0074            |   |
| Sender Company: *                             | Banverket - 0074                              | *                 | Communication Mode: *                            | JMS  WebService Proxy Required: |   |
| Select Protocol: •                            | Https                                         | ٣                 | Port: •                                          | 443                             |   |

**Change Request:** additionally to the buttons given now (Save, Reset, Cancel), the buttons "**next: heartbeat check**" and "**back**" (to the "outbound" configuration) should be highlighted in the lower right corner. The actions **Save** or **next** should automatically reload cache.

# 2.3 Reload Cache

Cache reload is needed to be sure that the new settings are being used by the system.

Path: LI Information -> Cache Info -> click on the the icon for All Reload

**Change Request:** this step should become obsolete in this wizard mode. The cache should be reloaded on each Save/Next action in the wizard mode. The Reload Cache GUI function should remain as a stand alone GUI function, but should not be the part of the wizard mode.

Nice to have: on the lower part of the form, there should be the cache status written in the small letters like: "the last cache reload <timestamp>". With that information, the user can easier decide if the manual cache reload is required.

## 2.4 Check Heartbeat connection

Path: Dashboard -> Outbound Online Status -> Outbound Remote LI Status

WARNING (not the part of the change request – just a recommendation for improvement): sometimes RNE CI doesn't send any heartbeat messages. The only workaround we've found so far is to restart JBoss.

**Change Request (Wizard step W3):** The heartbeat status for THIS connection should be shown, not all the heartbeats as currently. The heartbeat check GUI as today which shows all the heartbeats, may, of course, remain, but in wizard mode, where the dedicated communication is done, it is obsolete to show all the heartbeats.

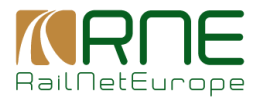

# Example (current system)

| Administration Reference Data                                                                                            | Log & Audit Metadata              | Mapping LI Information                                                                                                    | Reports          |                                                                                                    |
|----------------------------------------------------------------------------------------------------|-----------------------------------|----------------------------------------------------------------------------------------------------|------------------|----------------------------------------------------------------------------------------------------|
| atus   Outbound Online Status   Inbound Onli                                                                             | ine Status   Configuration Status |                                                                                                    |                  |                                                                                                    |
| ashboard >> Outbound Online Status >> Ou                                                                                 | tbound Remote LI Status           |                                                                                                    |                  |                                                                                                    |
| Outbound Graphical Overview Outbound                                                                                     | Table Of Connectors Outbound      | d Remote LI Status                                                                                                    |                  |                                                                                                    |
| + Legend                                                                                                    |                                   |                                                                                                    |                  |                                                                                                    |
|                                                                                                    |                                   |                                                                                                    |                  |                                                                                                    |
|                                                                                                    |                                   |                                                                                                    |                  |                                                                                                    |
| Records Per Page 50                                                                                                    |                                   |                                                                                                    |                  | Auto Refresh: Seconds: 10 X Actual Time: 18                                                            |
| Records Per Page 50                                                                                                    |                                   |                                                                                                    |                  | Auto Refresh: Seconds: 10 🔹 Actual Time: 18                                                            |
| Records Per Page 50                                                                                                    | Heart Beat                        | Heart Beat TimeStamp 🔻                                                                                                    | Message Exchange | Auto Refresh: ■ Seconds: 10 ▼ Actual Time: 18                                                          |
| Records Per Page 50<br>Remote LI<br>BANVERKET_CL_OUT                                                                     | Heart Beat                        | Heart Beat TimeStamp 🔻<br>2018-10-14 18:15:10.578                                                                                  | Message Exchange | Auto Refresh: Seconds: 10 V Actual Time: 18<br>Last Message Exchange Time V<br>2018-10-14 18:11:54.941 |
| Records Per Page 50<br>Remote LI =<br>BANVERKET_CLOUT<br>C4B_Dev_CLOUT_0079_0083                                         | Heart Beat                        | Heart Beat TimeStamp ▼<br>2018-10-14 18.15.10.578<br>2018-10-14 18.15.11.257                                                       | Message Exchange | Auto Refresh: Seconds: 10 • Actual Time: 1<br>Last Message Exchange Time •<br>2018-10-14 18:11:54:941  |
| Records Per Page 50<br>Remote LI *<br>BANVERKET_CL_OVIT<br>C48_Dev_CL_OVIT_0079_0083<br>tocal_BANVERKET_out              | Heart Beat                        | Heart Beat TimeStamp                                                                                                    | Message Exchange | Auto Refresh: Seconds: 10 • Actual Time: 18<br>Last Message Exchange Time ▼<br>2018-10-14 18:11:54:941 |
| Records Per Page 50<br>Remote LI *<br>BANYERKET_CLOUT<br>C4B_DRV_ERKET_CUI<br>tocal_BANYERKET_CUI<br>tocal_BANYERKET_CUI | Heart Beat                        | Heart Beat TimeStamp ▼<br>2018-10-14 18:15:10:578<br>2018-10-14 18:15:11:257<br>2018-10-14 18:15:11:371<br>2018-10-14 18:15:25:602 | Message Exchange | Auto Refresh: Seconds: 10 • Actual Time: 18<br>Last Message Exchange Time •<br>2018-10-14 18:11:54:941 |

**Change Request:** The button at the lower right corner should be shown "**next: Routing Config-uration**", "**back**" (to the "inbound" configuration). The next step in wizard mode should be the configuration of Legacy Connector for Outbound Routing.

## 3 Routing Configuration with Legacy Connectors - the second part of the wizard

**Change Request (Wizard step W4):** The legacy connector menu containing the list of legacy connector types (ws connector, file system connector etc.) should appear. This is the preparation step for outbound routing configuration.

# 3.1 Outbound Legacy Connector

Choose the legacy connector which YOUR legacy system uses to send the messages via CI to the partners.

(Example from PCS TIL) Path: Administration -> Legacy Connectors -> FS Connectors -> Add FS Connector

**Change Request:** the data (Sender ID, Receiver ID) from the wizard step **W1** "Outbound Remote LI" should be automatically filled in the form. UTF-8 should be default setting.

## Configuration

```
FS Instance Name: FS_OUT_>>RU_Code<<_>>IM_Code<<_>>Message_Type<</pre>
Directory: /root/usr/local/CommonComponents/FS/messages/out/>>message<//>
pany_code<</pre>
Status: In-Active
Company: >>IM Company ID<</pre>
File extension: xml
Message Direction: Out-bound
```

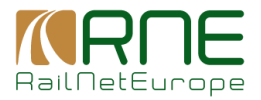

| Character Encoding: UTF-8                    |
|----------------------------------------------|
| Sender ID: >>RU Company ID<<                 |
| Message Format: Common-XML-2_2_4             |
| Receiver ID: >>IM Company ID<<               |
| Associated Message: >>Message Type<< - 2.2.4 |
| Error Delete: True                           |
| Post Delete: True                            |
| Work suffix: empty                           |

## Example

| S Instance Name:                                                                                                    | FS_OUT_1174_0074_PRM                         | Company: •                  | Banverket - 0074 | • |
|----------------------------------------------------------------------------------------------------|----------------------------------------------|-----------------------------|------------------|---|
| lirectory: •                                                                                                    | /root/usr/local/CommonComponents/FS/message: | File Extension:             | xml              |   |
| itatus:                                                                                                    | OActive In-Active                            |                             |                  |   |
| lessage Direction: •                                                                                                    | Out-bound v                                  | Message Format: *           | Common-XML       | ٣ |
| haracter Encoding: •                                                                                                    | UTF-8 T                                      |                             |                  |   |
| iender ID:                                                                                                    | Statens Järnväger - 1174 🔹                   | Receiver ID:                | Banverket - 0074 | ٣ |
| upported Message types:                                                                                                    |                                              | Associated Message types: * |                  |   |
| PathDetailsMessage - 2.1.7<br>PathConfirmedMessage - 2.1.7<br>PathConfirmedMessage - 2.1.7<br>PathDetailsRefusedMessage - 2.1.7<br>PathDetailsRefusedMessage - 2.1.7<br>ReceiptConfirmationMessage - 2.1.7<br>ErrorMessage - 2.1.7 | - F Contractioned 2 - 55                     |                             |                  |   |
| ptional Info                                                                                                    | T                                            |                             |                  |   |

**Change Request:** additionally to the buttons Save, Reset, Cancel, the additional buttons "**next: outbound routing configuration**" and "**back**" should be added

# **3.3 Routing Configuration**

The next step is to change the routing configuration for the respective message.

**Change Request (Wizard step W5):** This is an ideal case for wizard. The routing configuration form should be shown. The data from the previous steps should be automatically filled in the form: Receiver company, Message type, Remote LI.

**Path:** Administration -> Routing Configuration -> Message Routing -> Edit Out-Bound Message Routing

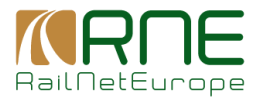

# Configuration

| Routing Name: MR_>>Message Type<<_Out_>>Sender Company Code<<_>>Receiver Company |
|----------------------------------------------------------------------------------|
| Code<<                                                                           |
|                                                                                  |
| Receiver Company: >>Company ID<<                                                 |
|                                                                                  |
| Sign: unchecked                                                                  |
|                                                                                  |
| Status: Active                                                                   |
|                                                                                  |
| Encrypt: unchecked                                                               |
|                                                                                  |
| Message Type: >>Message Type<< - 2.2.4                                           |
| Remote $LT$ : NReceiver Company// CT OUT-01                                      |
|                                                                                  |
| Compress: unchecked                                                              |
|                                                                                  |
| Auto Resend Request: unchecked                                                   |
| · · ·                                                                            |
|                                                                                  |

## Example

| Administration >> Routing Configuration             | >> Message Routing >> Edit Out-Bound Message Routing |                                   |                            |   |
|-----------------------------------------------------|------------------------------------------------------|-----------------------------------|----------------------------|---|
| Message Routing                                     |                                                      |                                   |                            |   |
| Routing Information<br>Message Direction: Out-Bound |                                                      |                                   |                            |   |
| Outbound Routing Information<br>Routing Name: *     | MR_PRM_OUT_2174_0074                                 | Message Type: *                   | PathRequestMessage - 2.1.7 | * |
| Receiver Company: *                                 | Banverket - 0074                                     | <ul> <li>Remote LI : •</li> </ul> | BANVERKET_CI_OUT-01        | * |
| Sign:                                               | Encrypt:                                             | Compress:                         | Auto Resend Required:      |   |
|                                                     | Activo III Activo                                    |                                   |                            |   |

**Change Request:** Additionally to the buttons Save, Reset and Cancel, the buttons "**check con-figuration status**" and "**back**" should be shown.

## 3.4 Configuration Status

The last step in this setup is to check the outbound configuration status, in order to make sure that the right configuration is being used.

Note: Currently, the Filter can be used to find the configuration that is needed. In the wizard mode, the use of filter in this step should become obsolete. The filter possibility, may, of course, remain, but, if the wizard runs well, it should be used only in the rare cases during the wizard mode.

Path: Dashboard -> Configuration Status -> Outbound Configuration

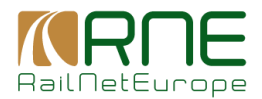

**Change Request (Wizard step W6 – the last step):** The status of the outbound configuration should be automatically shown, according to the data from the previous steps from the wizard. There should be no need to search / filter, the data should already be pre-checked.

# Example

| tus   Outbound Online Sta                                                                                                    | itus Inbou                                       | and condition St                           |                                                                                                    |                                                                                                    |                                                                                                    |                           |                                                                                                    |                             |                              |                            |                                                          |
|----------------------------------------------------------------------------------------------------|--------------------------------------------------|--------------------------------------------|----------------------------------------------------------------------------------------------------|----------------------------------------------------------------------------------------------------|----------------------------------------------------------------------------------------------------|---------------------------|----------------------------------------------------------------------------------------------------|-----------------------------|------------------------------|----------------------------|----------------------------------------------------------|
|                                                                                                    | n Status                                         | Outhound                                   | Configuration                                                                                                    | M                                                                                                    |                                                                                                    |                           |                                                                                                    | _                           |                              |                            |                                                          |
| Outbound Configuration                                                                                                    | Inhound                                          | Configuratio                               | Jonniguration                                                                                                    |                                                                                                    |                                                                                                    |                           |                                                                                                    |                             |                              |                            |                                                          |
| Outbound Conliguration                                                                                                    | inbound                                          | Configuratio                               | 'n                                                                                                    |                                                                                                    |                                                                                                    |                           |                                                                                                    |                             |                              |                            |                                                          |
| - Filter                                                                                                    |                                                  |                                            |                                                                                                    |                                                                                                    |                                                                                                    | -                         |                                                                                                    | _                           |                              |                            |                                                          |
| Connector Type:                                                                                                    | Select from                                      | n list                                     |                                                                                                    | Sender ID:                                                                                                    | Select from list                                                                                                    |                           | Receiver ID:                                                                                                    | S                           | elect from                   | list                       |                                                          |
| Common Metadata:                                                                                                    | Select from                                      | n list                                     |                                                                                                    | Private Metadata:                                                                                                    | Select from list                                                                                                    | •                         | Mapping Definition:                                                                                                    | S                           | elect from                   | list                       |                                                          |
| Remote LL:                                                                                                    | DANGEDKE                                         | TOLOUT                                     |                                                                                                    |                                                                                                    |                                                                                                    |                           |                                                                                                    |                             |                              |                            |                                                          |
| INCLUDED LT                                                                                                    | DAINVERKE                                        | 1_0_001                                    | *                                                                                                    | Configuration Type:                                                                                                    | Complete                                                                                                    | *                         |                                                                                                    |                             |                              |                            |                                                          |
| + Legend                                                                                                    | DANVERKE                                         |                                            | ·                                                                                                    | Configuration Type:                                                                                                    | Complete                                                                                                    |                           |                                                                                                    |                             |                              | -                          |                                                          |
| + Legend<br>Records Per Page 50                                                                                                    | Sandra 2                                         | Providence 2                               |                                                                                                    | Configuration Type:                                                                                                    | Complete                                                                                                    | v<br>Manulus Definition v | Harris Barden -                                                                                                    | Size 1                      |                              |                            |                                                          |
| Records Per Page 50     Connector      Connector      Connector                                                                                                    | Sender ▼                                         | Receiver ▼                                 | ▼<br>Private Metadata ▼                                                                                                    | Common Metadata                                                                                                    | Complete                                                                                                    | ¥<br>Mapping Definition ▼ | Message Routing ▼                                                                                                    | Sign 1                      | • Ency •                     | Comp -                     | Remote                                                   |
| Records Per Page 50     Connector -     ES_OUT_1174_0074_PRM     ES_OUT_1274_0074_PRM     ES_OUT_1274_0074_PRM | Sender ▼<br>1174<br>2474                         | Receiver ▼<br>0074                         | Private Metadata ▼     PathRepuest/lessage_2.1     PathRepuest/lessage_2.1                                                                                                    | Cominguration Type:<br>Common Metadata =<br>PathResuesTMessape_2.1<br>DathDemus Ressape_2.2.                                                         | Complete<br>Mapping Association ▼<br>MA_PRM_0UT_1174_0<br>MA_PRM_0UT_2174_0                                                | •<br>Mapping Definition ▼ | Message Routing T<br>MR. PRIN. CUIT_2174_5074                                                                                                    | Sign 1                      | • Ency •                     | Comp -                     | Remote<br>BANVER                                         |
| Filter         -           Filter         -           +         Legend           Records Per Page 50         -           Connector •         -           FS_OUT_1174_0074_PRM         -           VS_OUT_0074_PRM         -           VS_OUT_0074_PRM         -                                                                                                    | Sender ▼<br>1174<br>2174<br>0081                 | Receiver ▼<br>0074<br>0074                 | Private Metadata      Private Metadata      PathRepuestMessape-21     PathRepuestMessape-21                                                                                                    | Contiguration Type:<br>Common Metadata *<br>EathRecuestMessage 2.1.<br>PathRecuestMessage 2.1.                                                       | Mapping Association ~<br>MA_PRM_OUT_1174_0_<br>MA_PRM_OUT_1174_0_<br>MA_PRM_OUT_2174_0_                                    | •<br>Mapping Definition ▼ | Message Routing V<br>MR. PRM. OUT_2174_0074<br>MR. PRM. OUT_2174_0074<br>MR. PRM. OUT_2174_0074<br>MR. PRM. OUT_2174_0074                           | Sign <sup>•</sup><br>N<br>N | Fency F<br>N<br>N            | Comp ▼<br>N<br>N           | Remote<br>BANVER<br>BANVER                               |
| Records Per Page 50           Connector •           FS_OUT_1174_0074_PRM -           FS_OUT_001_0074           VIS_OUT_001_0074           VIS_OUT_0074_074                                                                                                    | Sender ▼<br>1174<br>2174<br>0081<br>1174         | Receiver -<br>0074<br>0074<br>0074<br>0074 | Private Metadata      PathRequestMessage 2.1. PathRequestMessage 2.1. PathRequestMessage 2.1.                                                                                                    | Controuration Type:<br>Common Metadata<br>PathRecuestMessage 2.1.<br>PathRecuestMessage 2.1.<br>PathRecuestMessage 2.1.                              | Complete<br>Mapping Association ~<br>MA_PRM_OUT_1174.0.<br>MA_PRM_OUT_2174.0.<br>MA_PRM_OUT_2174.0.<br>MA_PRM_OUT_20061.0. | •<br>Mapping Definition ▼ | Message Routing T<br>MR_PRM_OUT_2174_0074<br>MR_PRM_OUT_2174_0074<br>MR_PRM_OUT_2174_0074<br>MR_PRM_OUT_2174_0074                                   | Sign *<br>N<br>N<br>N       | Fincy V<br>N<br>N<br>N       | Comp ▼<br>N<br>N<br>N<br>N | Remote<br>BANVER<br>BANVER<br>BANVER<br>BANVER           |
| Records Per Page 50           Connector •           ES_OUT_1174_0074 PRM           ES_OUT_1074_0074 PRM           WS_OUT_0081_0074           WS_OUT_1174_0074           WS_OUT_1074_0074                                                                                                    | Sender ▼<br>1174<br>2174<br>0061<br>1174<br>2174 | Receiver ▼<br>0074<br>0074<br>0074<br>0074 | Private Metadata      PathRepuestMessage 2.1. PathRepuestMessage 2.1. Pat | Contiguration Type:<br>Common Metadata ▼<br>PathReauestMessape 2.1.<br>PathReauestMessape 2.1.<br>PathReauestMessape 2.1.<br>PathReauestMessape 2.1. | Complete<br>Mapping Association V<br>MA PRM OUT 1174 0.<br>MA PRM OUT 2174 0.<br>MA PRM OUT 2174 0.<br>MA PRM OUT 2174 0.  | •<br>Mapping Definition ▼ | Message Routing -<br>MR_PRM_OUT_2174_0074 -<br>MR_PRM_OUT_2174_0074 -<br>MR_PRM_OUT_2174_0074 -<br>MR_PRM_OUT_2174_0074 -<br>MR_PRM_OUT_2174_0074 - | Sign V<br>N<br>N<br>N<br>N  | ▼ Ency ▼<br>N<br>N<br>N<br>N | Comp ▼<br>N<br>N<br>N<br>N | Remote<br>BANVER<br>BANVER<br>BANVER<br>BANVER<br>BANVER |

**Change Request:** The button in the lower right corner should be **"back"** and **"exit wizard mode"** 

## **4 Activities After the Initial Configuration**

**Change Request:** when the user wants to add new messages in one routing configuration with one partner for which the configuration is already existing, the routing and mapping configuration for messages shall run as follows: the user shall be able to select the messages in the appropriate schema from the list he would like to use in the communication with the partner. The system shall automatically prepare the routing and the mapping for all selected messages, because the information is given (as seen above in the wizard). Currently, for any new message configuration, all the steps have to be made to add a message, however, it can be dramatically simplified, as proposed.

**Change Request:** The user should be able to select the partner (like in our example Banverket/Traafikverket), and then, in one GUI step see all the configuration and connection statuses related to that partner:

- heartbeat sign
- routings
- message list
- message exchange status list

This would save users' time to browse through 5 different functions, apply the same filters every time and browse through the long result lists.

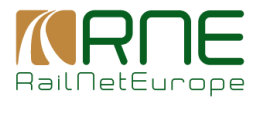

Add any other information